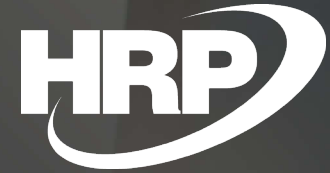

**Felhasználói kézikönyv** Szállítói előleg felhasználás kimutatása 65M lapon

HRP Europe Kft.

2021.02.21

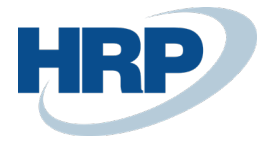

# Tartalom

| Т | artalo | m                                                                    | 2 |
|---|--------|----------------------------------------------------------------------|---|
| 1 | A xxe  | 55M bevallás 2021-es változása                                       | 3 |
| 2 | A szá  | llítói előleg kimutatásához szükséges rendszerbeállítások és kezelés | 4 |
|   | 2.1    | Áfa-termékkönyvelési csoport kiegészítése                            | 4 |
|   | 2.2    | ÁFA-könyvelési mátrix beállítása                                     | 4 |
|   | 2.3    | Beszerzési rendelés és beszerzési számla kiegészítése                | 5 |
|   | 2.4    | Könyvelt beszerzési számla kiegészítése                              | 5 |
| 3 | A 651  | M bevallás szállítói előleg felhasználás esetén                      | 6 |

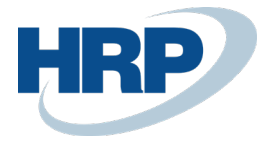

## 1 A xx65M bevallás 2021-es változása

2021. ÁFA bevallás 65M nyomtatvány legfontosabb változása az, hogy az M-es lapon fel kell tüntetni a szállítói előlegből adódó különbözetet, illetve a teljes ügylet teljes összegét áfa alap és áfa összeg megbontásban.

A jelenlegi fejlesztés lehetővé teszi a kiexportálást olyan strukturált adat formátumban amely az ÁNYK nyomtatványkitöltő programba importálható és a fenti nyomtatványok megfelelően kitölthetők.

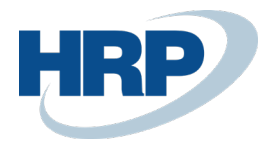

## 2 A szállítói előleg kimutatásához szükséges rendszerbeállítások és kezelés

#### 2.1 Áfa-termékkönyvelési csoport kiegészítése

#### 1. Kattintson a keresőmezőbe és írja be a következőt: Áfa-termék könyvelési csoport

A szállítói előleg áfa könyveléslére létre kell hozni külön Áfa-termék könyvelési csoportokat a lehetséges áfakulcsokra

| VAT Product P | osting Gro  | ups   Munkadátum: 2021 | . 02. 12. |                      |                 | √ Mentve           |  |   |  |  |  |
|---------------|-------------|------------------------|-----------|----------------------|-----------------|--------------------|--|---|--|--|--|
| ,             | + Új        | 👿 Lista szerkesztése   | 前 Törlés  | 💣 Setup              | Megnyitás az Ex | cel programban 🛛 … |  | J |  |  |  |
|               |             |                        |           |                      |                 |                    |  |   |  |  |  |
| Code          | еT          |                        | Descripti | ion                  |                 |                    |  |   |  |  |  |
| 18            |             |                        | 18 %-05   | 18 %-os ÁFA          |                 |                    |  |   |  |  |  |
| 27            |             |                        | 27% áfa   | 27% áfa              |                 |                    |  |   |  |  |  |
| 27EI          | LO          |                        | 27 %-05   | 27 %-os besz. előleg |                 |                    |  |   |  |  |  |
| 27F           |             |                        | 27 %-05   |                      |                 |                    |  |   |  |  |  |
| 27F           | M           |                        | 27 %-05   |                      |                 |                    |  |   |  |  |  |
| 27F\          | V           |                        | 27 %-05   |                      |                 |                    |  |   |  |  |  |
| 5             |             |                        | 5% áfa    |                      |                 |                    |  |   |  |  |  |
| АНК           |             |                        | ÁFA hat   |                      |                 |                    |  |   |  |  |  |
| FOR           | D27         |                        | Ford 27   |                      |                 |                    |  |   |  |  |  |
| IMP           | SZOL18      |                        | Import s  |                      |                 |                    |  |   |  |  |  |
| IMP           | SZOL27      |                        | Import s  |                      |                 |                    |  |   |  |  |  |
| KER           | EKIT        |                        | kerekíté  |                      |                 |                    |  |   |  |  |  |
| MEN           | <b>VTES</b> |                        | Áfa mer   | ntes                 |                 |                    |  |   |  |  |  |
| SZEL          | LOLEG27     |                        | Szállítói | előleg 27%           |                 |                    |  |   |  |  |  |
| SZEL          | LOLEGF27    |                        | Szállítói | előleg FORD          | 27%             |                    |  |   |  |  |  |
| 570           | G27         |                        | Szolgált  | atás 27 %            | 3               |                    |  |   |  |  |  |

## 2.2 ÁFA-könyvelési mátrix beállítása

- 2. Kattintson a keresőmezőbe és írja be a következőt: Áfakönyvelési mátrix
- 3. Miután megjelenik a menüpont kattintson rá a funkcióra

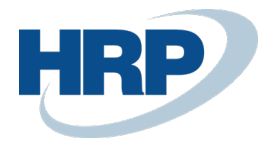

Szállítói előleg felhasználás kimutatása 65M lapon

| 🗅 Keresés 🕇 Új                 | 🐯 Lista szerke             | sztése | 前 Törlés          | 🖍 Sz   | terkesztés                 | Megti              | ekintés              | 🕑 Sug                  | ggest Acc           | counts                       | Copy I Megnyitás az Exce   |                     |                       |                    |                    | ramban                     | Т           | ovábbi b     | eállításol | ok                           |                      |   |
|--------------------------------|----------------------------|--------|-------------------|--------|----------------------------|--------------------|----------------------|------------------------|---------------------|------------------------------|----------------------------|---------------------|-----------------------|--------------------|--------------------|----------------------------|-------------|--------------|------------|------------------------------|----------------------|---|
| VAT Bus.<br>Posting Group<br>1 | VAT Prod.<br>Posting Group | Des    | VAT<br>Identifier | V<br>% | VAT<br>Calculation<br>Type | Unr<br>VAT<br>Type | Sales<br>VAT<br>Acco | Sal<br>VAT<br>Un<br>Ac | Elad<br>árfo<br>szá | Elad.<br>elől<br>áfa<br>elle | Elől<br>áfa-<br>ter<br>cso | Purc<br>VAT<br>Acco | Pu<br>VAT<br>Un<br>Ac | Bes<br>árfo<br>szá | 65M<br>bev<br>szer | For<br>áfa-<br>bev<br>szer | VIES<br>bes | VIES<br>elad | VP<br>tran | Köz<br>adó<br>szer<br>az áfa | Beszerzési<br>előleg |   |
| BELFÖLD                        | 5                          |        | BELF5             | 5      | Normal VAT                 |                    | 467100               |                        |                     |                              |                            | 466100              |                       |                    |                    |                            |             |              |            |                              |                      | ٦ |
| BELFÖLD                        | AHK                        |        | BELFA             | 0      | Normal VAT                 |                    |                      |                        |                     |                              |                            |                     |                       |                    | <b>V</b>           |                            |             |              |            |                              |                      |   |
| BELFÖLD                        | KEREKIT                    |        | KEREKITES         | 0      | Normal VAT                 |                    |                      |                        |                     |                              |                            |                     |                       |                    |                    |                            |             |              |            |                              |                      |   |
| BELFÖLD                        | MENTES                     |        | BELFM             | 0      | Normal VAT                 |                    |                      |                        |                     |                              |                            |                     |                       |                    | <b>V</b>           |                            |             |              |            |                              |                      |   |
| BELFÖLD                        | SZELOLEG27                 |        | BELF27            | 27     | Normal VAT                 |                    | 467100               |                        |                     |                              |                            | 466100              |                       |                    | <b>V</b>           |                            |             |              |            |                              |                      |   |
| BELFÖLD                        | SZELOLEGF27                |        | BELF27F           | 27     | Reverse Ch                 |                    |                      |                        |                     |                              |                            | 466100              |                       |                    | <b>V</b>           |                            |             |              |            |                              |                      |   |
| BELFÖLD :                      | SZOLG27                    |        | BELFSZOLG         | 27     | Normal VAT                 |                    | 467100               |                        |                     |                              |                            | 466100              |                       |                    | <b>V</b>           |                            |             |              |            |                              |                      | C |
| BELFÖLD                        | TE18                       |        | BELFTE18          | 18     | Normal VAT                 |                    | 467100               |                        |                     |                              |                            | 466100              |                       |                    | <b>V</b>           |                            |             |              |            |                              |                      |   |
| BELFÖLD                        | TE27                       |        | BELFTE27          | 27     | Normal VAT                 |                    | 467100               |                        |                     |                              |                            | 466100              |                       |                    | ~                  |                            |             |              |            |                              |                      |   |
| BELFÖLD                        | VELOLEG18                  |        | BEL18             | 18     | Full VAT                   |                    | 467100               |                        |                     |                              |                            |                     |                       |                    | ~                  |                            |             |              |            |                              |                      |   |
| BELFÖLD                        | VELOLEG27                  |        | BEL27             | 27     | Full VAT                   |                    | 467100               |                        |                     |                              |                            |                     |                       |                    |                    |                            |             |              |            |                              |                      |   |

Az Áfakönyvelési mátrix kibővült a Beszerzési előleg oszloppal. Ebben kell jelölni mely áfa könyvelési csoport kombinációk vonatkoznak a szállítói előleg felhasználás könyvelésre.

#### 2.3 Beszerzési rendelés és beszerzési számla kiegészítése

A beszerzési rendelés és beszerzési számla fej része kiegészült a Beszerzési előleg felhasználás jelölő mezővel.

| BRE-2100003 · DHL Express Magyarország Kft. |              |                                                                             |                           |                                                                 |             |                                |                     |            |                         |                                                    |                     |                    |                                                |                            |  |  |
|---------------------------------------------|--------------|-----------------------------------------------------------------------------|---------------------------|-----------------------------------------------------------------|-------------|--------------------------------|---------------------|------------|-------------------------|----------------------------------------------------|---------------------|--------------------|------------------------------------------------|----------------------------|--|--|
| Process                                     | Release      | Posting                                                                     | Order R                   | equest Approval Print/Send                                      | Navigate    | További                        | beállítások         |            |                         |                                                    |                     |                    |                                                |                            |  |  |
| General                                     |              |                                                                             |                           |                                                                 |             |                                |                     |            |                         |                                                    |                     |                    | Töt                                            |                            |  |  |
| Vendor Name                                 |              |                                                                             |                           | DHL Express Magyarország Kft                                    | ··· Bes     | Beszerzési előleg felhasználás |                     |            |                         |                                                    |                     | 12                 |                                                |                            |  |  |
| Contact                                     |              |                                                                             | Szabó Zsuzsa              |                                                                 | ··· Ven     | · Vendor Invoice No.           |                     |            |                         |                                                    | LHASZNÁLÁS          |                    |                                                |                            |  |  |
| Document                                    | Date · · · · |                                                                             |                           | 2021. 02. 12.                                                   |             | Uen Ven                        | dor Shipr           | nent No.   |                         |                                                    |                     |                    |                                                |                            |  |  |
| Áfateliecíté                                | dátuma       |                                                                             |                           | 2021 02 12                                                      |             |                                | E Stat              | 10         |                         |                                                    | 0                   |                    |                                                |                            |  |  |
| Alateijesite.                               | aacanna      |                                                                             |                           | 2021.02.12.                                                     |             |                                | Und State           |            |                         |                                                    | Open                | ו                  |                                                |                            |  |  |
| Lines                                       | Kezelé       | s További b                                                                 | eállítások                |                                                                 |             |                                |                     |            |                         |                                                    | Open                | 1                  |                                                |                            |  |  |
| Lines                                       | Kezelé       | 5 További b                                                                 | eállítások<br>Bes<br>elől | Description                                                     | Loc<br>Code | Bin Code                       | Quantity            | Res<br>Qua | Unit of<br>Measure Code | Direct Unit Cost<br>Excl. VAT                      | Tax<br>Area<br>Code | Tax<br>Gro<br>Code | Line Amount<br>Excl. VAT                       | Qty. to Receive            |  |  |
| Lines Type                                  | Kezelé:      | 5 További b<br>No.<br>511300                                                | eállítások<br>Bes<br>elől | Description<br>Szolgáltatás 2.ra                                | Loc<br>Code | Bin Code                       | Quantity            | Res<br>Qua | Unit of<br>Measure Code | Direct Unit Cost<br>Excl. VAT<br>500 000           | Tax<br>Area<br>Code | Tax<br>Gro<br>Code | Line Amount<br>Excl. VAT<br>500 000            | Qty. to Receive            |  |  |
| Lines<br>Type<br>G/L Act                    | Kezelé:      | <ul> <li>További bo</li> <li>No.</li> <li>511300</li> <li>353000</li> </ul> | eállítások<br>Bes<br>elől | Description<br>Szolgáltatás 2.ra<br>BEruháztásra adott előlegek | Lac<br>Code | Bin Code                       | Quantity<br>1       | Res<br>Qua | Unit of<br>Measure Code | Direct Unit Cost<br>Excl. VAT<br>500 000<br>50 000 | Tax<br>Area<br>Code | Tax<br>Gro<br>Code | Line Amount<br>Excl. VAT<br>500 000<br>-50 000 | Qty. to Receive<br>1<br>-1 |  |  |
| Lines<br>Type<br>G/L Act                    | Kezelé:      | További bo<br>No.<br>511300<br>353000                                       | eállítások<br>Bes<br>elől | Description<br>Szolgáltatás 2.ra<br>BEruháztásra adott előlegek | Loc<br>Code | Bin Code                       | Quantity<br>1<br>-1 | Res<br>Qua | Unit of<br>Measure Code | Direct Unit Cost<br>Excl. VAT<br>500 000<br>50 000 | Tax<br>Area<br>Code | Tax<br>Gro<br>Code | Line Amount<br>Excl. VAT<br>500 000<br>-50 000 | Qty. to Receive            |  |  |

Amennyiben egy beszerzési számla tartalmaz felhasznált előleget úgy a **Beszerzési előleg felhasználás:** IGENre kell állítani. A bizonylat Sorok részben az előleg felhasználás soron az Áfa-termékkönyvelési csoport a szállítói előleg könyvelésére jelölt kódnak kell lennie pl. SZELOLEG27 lsd. előző pont.

#### 2.4 Könyvelt beszerzési számla kiegészítése

A könyvelt beszerzési számlán is látható a Beszerzési előleg felhasználás jelölő mező.

Szállítói előleg felhasználás kimutatása 65M lapon

| Posted Purchase Invoi   | ice   Munkadá | átum: 2021. 0  | 2. 12.                      |          | Ø                       | + 0                           | I                  |                   |                 |                          | √ Mentv | e 🖬 ,          |
|-------------------------|---------------|----------------|-----------------------------|----------|-------------------------|-------------------------------|--------------------|-------------------|-----------------|--------------------------|---------|----------------|
| BKS-21000               | 04 · Mi       | ulti Ala       | rm ZRT.                     |          |                         |                               |                    |                   | 1               | <                        |         |                |
| Process Correct         | Invoice       | Print/Send     | Navigate További beállításo | k        |                         |                               |                    |                   | L               | α.                       |         | 0              |
| General                 |               |                |                             |          |                         |                               |                    |                   |                 |                          | Több r  | negjelenítése  |
| Vendor                  |               |                | Multi Alarm ZRT.            |          |                         | Beszerzési                    | előleg felhasználá | s                 |                 |                          |         |                |
| Contact · · · · · · · · |               |                | Lovas András                |          |                         | Due Date                      |                    |                   | 2021. 02. 28.   |                          |         |                |
| Posting Date            |               |                | 2021. 02. 09.               |          |                         | Vendor Inv                    | oice No.           |                   | SZ01_ELO_OE_    | 01                       |         |                |
| Áfateljesítés dátuma    |               |                | 2021. 02. 09.               |          |                         |                               |                    |                   |                 |                          |         |                |
|                         |               |                |                             |          |                         |                               |                    |                   |                 |                          |         |                |
| Lines Keze              | lés Továbl    | bi beállítások |                             |          |                         |                               |                    |                   |                 |                          |         | E2             |
| Туре                    | No.           | Bes<br>elől    | Description                 | Quantity | Unit of<br>Measure Code | Direct Unit Cost<br>Excl. VAT | Unit Price (LCY)   | Tax Group<br>Code | Line Discount % | Line Amount<br>Excl. VAT | Deferm  | l<br>al Code ( |
| → <u>G/L Account</u>    | 529700        |                | Vagyonvédelemmel, őrző-védő | 12       |                         | 10 000                        | 0                  |                   |                 | 120 000                  |         |                |
| G/L Account             | 353000        |                | Készletekre adott előlegek  | -1       |                         | 100 000                       | 0                  |                   |                 | -100 000                 |         |                |
| €                       |               |                |                             |          |                         |                               |                    |                   |                 |                          |         | •              |
| Invoice Discount Amo    | unt Excl. VAT |                |                             |          | 0                       | KÜL<br>Iotal VAT (I           | HUF)               |                   |                 |                          |         | 5 400          |
| Total Excl. VAT (HUF)   |               |                |                             |          | 20 000                  | Total Incl. \                 | /AT (HUF)          |                   |                 |                          |         | 25 400         |

## 3 A 65M bevallás szállítói előleg felhasználás esetén

Amennyiben egy számla szállítói előleg felhasználást tartalmaz és a fentiek szerint történt a könyvelése úgy az ÁNYK nyomtatványkitöltő programban az 65M lapon a látható lesz a jelölés KÜL az előleg és végszámla közti különbözetre és egy külön sorban a számla a teljes ügylet értékével, V jelöléssel.

#### Partnerrel bonyolított belföldi, egyenes adózás alá tartozó termékbeszerzés / szolgáltatás igénybevétel tételes részletezése

| _ |    |                 |                      |     |   |   |   |   |   |   | AL addition |      | ten renumer                   |     |
|---|----|-----------------|----------------------|-----|---|---|---|---|---|---|-------------|------|-------------------------------|-----|
| П |    | Számla sorszáma | Teljesítés<br>dátuma |     |   |   |   |   |   | Γ | Adóalap     | Adó  | Előlegből<br>adódó            |     |
| Ì |    | (a)             |                      | (b) |   |   |   |   |   |   | (c)         | (d)  | különbözet<br>jelölése<br>(e) |     |
| 0 | 1. | ELO_OE_01       | 2                    | 0   | 2 | 1 | 0 | 2 | 0 | 2 | 100         | 27   |                               | 01. |
| 0 | 2. | SZ01_ELO_OE_01  | 2                    | 0   | 2 | 1 | 0 | 2 | 0 | 9 | 20          | .5   | KÜL                           | 02. |
| 0 | з. | SZ01_ELO_OE_01  | 2                    | 0   | 2 | 1 | 0 | 2 | 0 | 9 | 120         | 32   | v 🗸                           | 03. |
| 0 | 4. |                 |                      |     |   |   |   |   |   |   | 6264        | 6284 |                               | 04. |
| 0 | 5. |                 |                      |     |   |   |   |   |   |   | 6264        |      |                               | 05. |

Az adatokat ezer forintban kell feltüntetni!